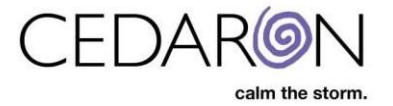

# **Report Generation**

### Step 1:

To generate a report, select the desired injured person.

| rch by    | Showing 37 injured people for whom | you recently created evaluations |               |              |     |   |
|-----------|------------------------------------|----------------------------------|---------------|--------------|-----|---|
|           | Last Name                          | + Firet Name                     | Date of Birth | t Claim Numb | har | * |
| ame 🔻     |                                    |                                  |               |              |     | Ţ |
| arch text |                                    |                                  | mm/dd/yyyy    |              |     |   |
|           | Brow                               | Eye                              | 03/07/2025    |              |     |   |
| irch      | Board                              | Key                              | 04/16/1980    |              |     |   |
|           | king                               | joe                              | 04/16/1988    |              |     |   |
| et        | net                                | inter                            | 03/02/1975    |              |     |   |
|           | net                                | Inter                            | 02/01/1970    |              |     |   |
|           | one2                               | Another                          | 09/19/1990    |              |     |   |
|           | Thompson                           | Mary                             | 03/19/1978    |              |     |   |
|           | Hat                                | Тор                              |               |              |     |   |
|           | boy                                | cow                              | 04/13/1977    |              |     |   |
|           | Man                                | Running                          | 03/12/1977    |              |     |   |
|           | Berry                              | Raz                              | 03/03/1977    |              |     |   |
|           | Q                                  | Susie                            | 03/15/1979    |              |     |   |
|           | Test                               | ReRe                             | 04/01/1985    |              |     |   |
|           | Name                               | Re                               | 06/12/1980    |              |     |   |
|           | test                               | another                          | 04/18/1966    |              |     |   |
|           | quest                              | que                              | 03/12/1977    |              |     |   |
|           | testing                            | test                             | 04/16/1955    |              |     |   |
|           | N'roll                             | Rock                             | 03/05/1982    |              |     |   |
|           | Fuity                              | Tooty                            | 04/04/1974    |              |     |   |
|           | Alot                               | Thanks                           | 04/16/1988    |              |     |   |
|           | Day                                | Holi                             | 05/16/1985    |              |     |   |
|           | Person                             | New                              | 04/16/1988    |              |     |   |
|           | Daisy                              | Ms                               |               |              |     |   |

### Step 2:

Select a Determination within an injury.

| Injured Person: Mary Thompson                                                                                                    |                                                                             |                                                           |  |  |  |
|----------------------------------------------------------------------------------------------------|-----------------------------------------------------------------------------|-----------------------------------------------------------|--|--|--|
| Injuries                                                                                                    | Demographics                                                                |                                                           |  |  |  |
| Add Injury          03/06/2025         -       03/06/2025 Determination          -       03/14/2025 Redetermination          Add Evaluation > | First Name<br>Last Name<br>Date of Birth<br>Gender<br>Dominant Side<br>Edit | Mary<br>Thompson<br>03/19/1978<br>Female<br>(unspecified) |  |  |  |

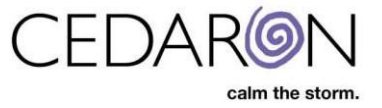

## Step 3:

After filling in all necessary data, hover over the Calculator tab and select Report.

| ImpairmentCare Search Injured Person Add Injured Person           | n                                                     | Chapter         | Calculator Ma                                  | ark Completed                                                                         | Settings                                                                        |
|-------------------------------------------------------------------|-------------------------------------------------------|-----------------|------------------------------------------------|---------------------------------------------------------------------------------------|---------------------------------------------------------------------------------|
| <chart injured="" mary="" person:="" thon<br="">CNS Brain</chart> | npson 03/06/2025 Deter                                | mination        | Chapter Section I<br>Whole Person Im<br>Report | Impairment<br>pairment                                                                | Peripheral Nerves                                                               |
| Olfactory                                                         | II-Optic<br>Optic<br>Complete unilateral loss (24%) 🔹 | III, IV, and VI | r Abducens                                     | V-Trigeminal<br>Impairment Percent<br>Choose •<br>Select an Impairment and Percentage | VII-Facial<br>Impairment Percen<br>Choose ~<br>e Select an Impairment and Perce |
| VIII-Auditory Impairment Percent Choose                           | IX, X, and<br>Glo<br>entage                           | XI Vagus        | Cranial /<br>Percent<br>•<br>hd Percentage     | XII-Hypoglossal                                                                       | Impairment Percent Choose  Select an Impairment and Percentage                  |

## Step 4:

The Microsoft Word format report will generate and download automatically to your 'Downloads' directory.

| chart Injured Person: Mary Thompson   03/06/2025 Determination |                                         |                                                    |                                                                   |                                        | Open hi<br>Den hi<br>Open fil              | Open file Impairment Report - Mary Thompson (3).docx Open file    |                   |
|----------------------------------------------------------------|-----------------------------------------|----------------------------------------------------|-------------------------------------------------------------------|----------------------------------------|--------------------------------------------|-------------------------------------------------------------------|-------------------|
| CNS Brain                                                      | CN                                      | IS Spinal                                          | Ch                                                                | NS Cranial                             | See more                                   |                                                                   | <u>ge 106-108</u> |
| I-Olfactory                                                    | II-Optic                                | III, IV, and VI                                    |                                                                   | V-Trigeminal                           |                                            | VII-Facial                                                        |                   |
| Olfactory                                                      | Optic<br>Complete unilateral loss (24%) | Oculomotor     One or any combo     24% impairment | Trochlear Abducens                                                | Impairmen<br>Choose<br>Select an Impai | t Percent                                  | Impairment Percent<br>Choose<br>Select an Impairment and Percenta | age               |
| VIII-Auditory                                                  | Dercent IX                              | X, X, and XI<br>Glossopharyngeal                   | Vagus Cranial A                                                   | CCessory                               | -Hypoglossal                               | airment Percent                                                   |                   |
| Choose Select an Impairment and Percentage                     |                                         | Descript<br>Choos<br>Select an Imp                 | Description Percent<br>Choose Select an Impairment and Percentage |                                        | Choose Select an Impairment and Percentage |                                                                   |                   |
|                                                                |                                         |                                                    |                                                                   |                                        |                                            |                                                                   |                   |

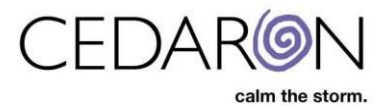